## Инструкция по зачислению детей в систему АИС «ЭДО»

Для того чтобы зачислить детей в систему необходимо выполнить следующий алгоритм действий:

Через командную строку ПУСК, выбрать вкладку ЗАЧИСЛЕНИЕ, выбрать РЕЕСТР ЗАЯВЛЕНИЙ:

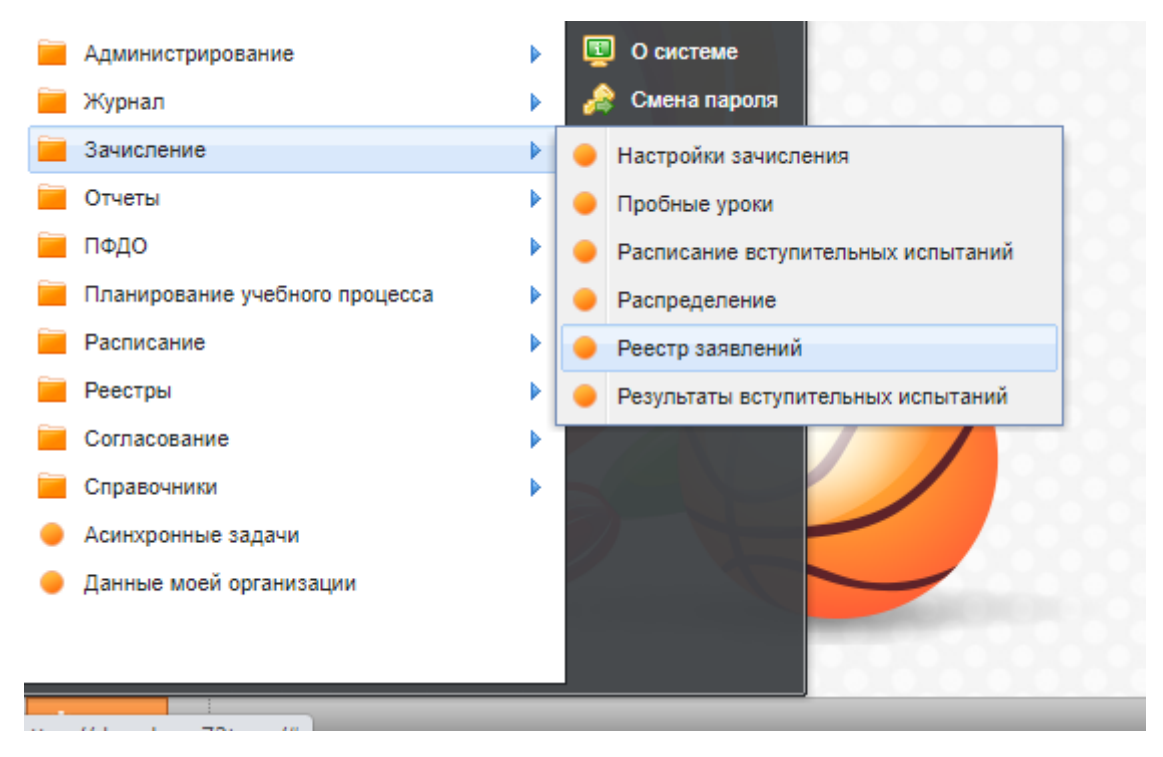

В открывшемся окне, в панели сверху в левом углу через зеленый крестик (добавить ребенка –заполнить полностью все строки-ФИО, дата рождения, СНИЛС):

| Дата с:            | 💷 📮                        | Дата по:      |                                       | 2              |                      |                 |                |               |              |            |
|--------------------|----------------------------|---------------|---------------------------------------|----------------|----------------------|-----------------|----------------|---------------|--------------|------------|
| 🐈 Добавить 💡       | 🖉 Изменить 😫               | /далить ⊃ Отм | енить зачислени                       | е 🗔 Сменить ст | гатус 🗸 🌄 Распи      | іска 🛛 🍣 Обнови | ть 🖨 Печать    |               | Поиск        |            |
|                    |                            | Направлени    | Профиль                               | Желаемая г     | Статус Тип заявления |                 | Способ под     | Отправлять    |              | Период обу |
| -                  |                            | паправленн    | ripoquino                             |                |                      |                 |                | o inpuero no  | -            |            |
| Дата               | ФИО ребенка                | •             | · · · · · · · · · · · · · · · · · · · | ~              | ×                    | ~               | ~              | ×             | Зачислен в г | <b></b>    |
| Дата<br>17.09.2021 | ФИО ребенка<br>Тестовая Де | Художестве    | Авторская п                           | <b>`</b>       | Подтвержде           | Заявление н     | <b>У</b> Лично | маралия и нет | Зачислен в г | 2021/2022  |

Например,

| Добавить | 🖉 Изменить 🞇 Удалить 💭 Отмен | ить зачисление | <br>Сменить с              | гатус 👻 🌄 Рас                 | писка 🛛 🎅 Обі  | ювить 싎 Пе | чать      | Поис     | ж         |           | Q |
|----------|------------------------------|----------------|----------------------------|-------------------------------|----------------|------------|-----------|----------|-----------|-----------|---|
| _        |                              | Направле       | Профиль                    | Желаема                       | Статус         | Тип заявл  | Способ по | Отправля |           | Период о  |   |
| цата     | ФИО ребенка                  | ×              | ~                          | ~                             | ~              | ~          | ~         | ×        | зачислен  | ×         |   |
| 17.09.2  | Тестовая Девочка             | Художест       | Авторская                  |                               | Подтверж       | Заявлени   | Лично     | Нет      |           | 2021/2022 |   |
| 04.08.2  | Петросян Евгений             | Художест       | Авторская                  |                               | Подтверж       | Заявлени   | Лично     | Нет      |           | 2020/2021 |   |
| 12.05.2  | Иванов Иван                  | Техническ      | Робототех                  |                               | Зачислен/      | Заявлени   | Лично     | Да       | ИНд робо  | 2019/2020 |   |
| 12.05.2  | Александрович Артур          | *Добавлен      | ие заявлени                | вления (поиск ребенка) 🔀 р Да |                |            | Дa        | Группа1  | 2019/2020 |           |   |
| 12.05.2  | Кондрашов Алексей            | Фамилия:       | тес                        | т                             |                |            | p         | Да       | Группа1   | 2019/2020 |   |
| 12.05.2  | Мусихина Юлия                |                |                            |                               |                |            |           | Дa       | Группа1   | 2019/2020 |   |
| 12.05.2  | Иванов Иван                  | Имя:           | р Д                        |                               |                |            |           | Да       | Тестовая  | 2019/2020 |   |
| 25.05.2  | Бугаева Олеся Николаевна     | Дата рожд      | эния: 12.03.1996 🛛 🖓 р Нет |                               |                |            |           | Нет      |           | 2019/2020 |   |
| 28.02.2  | Олполлоорл Лрлддод           | снилс:         | 415                        | 415-211-882 22 р Да           |                |            |           | Да       |           | 2019/2020 |   |
| 12.02.2  | Ученик Десятый Тмит          | Не имеет (     | снилс: 🗆                   | С: 🗍 р Да                     |                |            | Да        |          | 2019/2020 |           |   |
| 03.02.2  | Васильева Маргарита          |                |                            |                               |                |            | p         | Нет      |           | 2019/2020 |   |
| 22.01.2  | Тест Тест Тестович           |                | Провери                    | ть, есть ли так               | ой пользовател | отмена     | D         | Нет      | Тестовая  | 2019/2020 |   |
| 06.12.2  | Тестовая Девочка             | художест       | DONEDIDITO                 |                               | овнислопт      | овирлопи   | 0         | Да       | Тестовая  | 2019/2020 |   |
| 06.12.2  | Тестирование Тестирование    | Художест       | Вокально                   |                               | Направле       | Заявлени   | Лично     | Да       |           | 2019/2020 |   |
|          |                              |                |                            |                               |                |            |           |          |           |           |   |

После того как заполнили полностью данные ребенка, необходимо нажать на вкладку ПРОВЕРИТЬ, ЕСТЬ ЛИ ТАКОЙ ПОЛЬЗОВАТЕЛЬ

Если в всплывающем окне таблицы, в белом поле такой ребёнок уже есть, то выбираем вкладку ВЫБРАТЬ ПОЛЬЗОВАТЕЛЯ

| Тмит        | Не имеет ( | снилс: 🗌  |                  |                |    |
|-------------|------------|-----------|------------------|----------------|----|
| арита       |            |           |                  |                |    |
| зич         |            | Проверит  | ть, есть ли тако | ой пользовател | ъ  |
| ka          | худолюст   | Dokanbrio |                  | овнистопт      | 50 |
| естирование | Художест   | Вокально  |                  | Направле       | Зa |

Если же ребенка нет в системе, то в этой таблице будет пусто и нужно будет выбрать кнопку СОЗДАТЬ ЗАЯВЛЕНИЕ ДЛЯ ЗАЧИСЛЕНИЯ НОВОГО ОБУЧАЮЩЕГОСЯ

! Правильный выбор действия при зачислении позволяет избежать создание дублей в системе.

Откроется вкладка с данными ребенка, в которую вносим всю необходимую информацию.

! Вся информация должна быть занесена корректно.

| Общие сведе    | ения              | Контактная информация     | Желаемая организация / Льготы             | Результат  | г пробного урока/всту    | пительного испытания | Показатели здоровья | Данные о законном предо |
|----------------|-------------------|---------------------------|-------------------------------------------|------------|--------------------------|----------------------|---------------------|-------------------------|
| Данные о ребен | ке                |                           |                                           |            | Параметры заявл          | ения                 |                     |                         |
| Фамилия:       | тес               | т                         |                                           |            | Дата подачи:             | 22.01.2020           |                     |                         |
| Имя:           | тес               | т                         |                                           |            | Номер заявки:            | 00004-22012020       |                     |                         |
| Отчество:      | тес               | тович                     |                                           |            | Способ подачи:           | Лично                |                     |                         |
| Дата рождения: | 12.               | 12.03.1996                |                                           | Заявитель: | Законный представитель   |                      |                     |                         |
| Пол:           | MyD               | кской                     |                                           | ~          | Статус:                  | Зачислен/Участвует   | в программе         |                         |
| Гражданство:   | Гра               | жданин Российской Федер   | ации                                      | × •        | Электронный              |                      |                     |                         |
| снилс:         |                   |                           | •                                         |            | билет:                   |                      |                     |                         |
| Документ, уд   | остове            | ряющий личность           |                                           |            | Уведомления              | _                    |                     |                         |
| Тип документа  | a:                |                           |                                           | ~          | по электронной           | почте:               |                     |                         |
| Серия:         |                   |                           |                                           |            | по осычной поч           | те:                  |                     |                         |
| Номер:         |                   |                           |                                           |            | по телефону:             |                      |                     |                         |
| Дата выдачи:   |                   |                           |                                           |            |                          |                      |                     |                         |
| Кем выдан:     |                   |                           |                                           | ~          | Основная общеоб          | разовательная орган  | изация              |                         |
|                |                   |                           |                                           |            | Организация:             |                      |                     |                         |
| Место рождения |                   |                           |                                           |            | Класс (Группа):          |                      |                     |                         |
|                |                   | ~                         | <i>i</i>                                  |            | Классный<br>руководитель |                      |                     |                         |
| Данные явл:    | яются :<br>Боззов | гестовыми или ошисочным   | и (данные не отправляются в ко            | нтингент)  | (Воспитатель):           |                      |                     |                         |
| С лицензией    | і в лан           | ной образовательной орган | акомлен<br>низации и правилами полаци апе | nnalinn    | Телефон                  |                      |                     |                         |
| ознакомлен     |                   |                           |                                           |            | руководителя             |                      |                     |                         |
| _              |                   |                           |                                           |            | (воспитателя):           |                      |                     |                         |